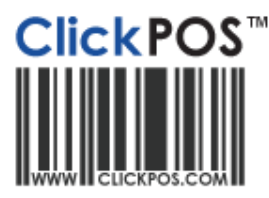

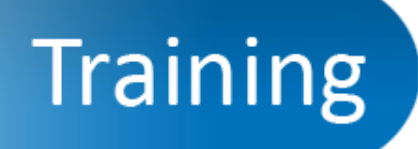

## Internet Explorer Setup (Version 6, 7, 8 & 9)

Note: ClickPOS offer full support for Internet Explorer via the Windows operating system. Other browser and Operating systems will function but offer limited functionality and limited support.

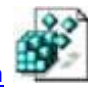

- 1. Download and Run <u>ClickPOS Security Resolution</u>
- 2. Open Internet Explorer  $\rightarrow$  Tools  $\rightarrow$  Internet Options  $\rightarrow$  General Tab  $\rightarrow$  Settings (under browsing history).
- 3. IE8 & IE9 Users Only
  - Click Delete (Browsing history)
  - Ensure that 'Preserve Favorites Websites Data' is NOT checked and click delete

| Ð | Delete temporary files, history, cookies, saved passwords,<br>and web form information. |          |
|---|-----------------------------------------------------------------------------------------|----------|
|   | Delete                                                                                  | Settings |

- 4. Temporary Internet Files = Every time I visit the webpage.
- 5. Disk space to use = 8mb. (1mb for IE6)
- 6. Click apply.

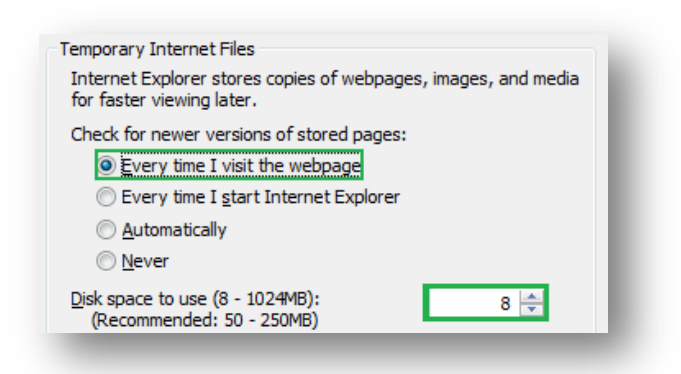

- 7. Internet Explorer  $\rightarrow$  Tools  $\rightarrow$  Internet Options  $\rightarrow$  Privacy Tab.
- 8. Drag slider bar to bottom; accept all cookies.

| Settings Select a setting for the Internet zone. |                                                                                                    |  |
|--------------------------------------------------|----------------------------------------------------------------------------------------------------|--|
|                                                  | Accept All Cookies                                                                                                    |  |
|                                                  | - Saves cookies from any website.<br>- Cookies that are already on this computer can be read by<br>the websites that created them |  |
|                                                  |                                                                                                    |  |

9. Either un-check the pop-up blocker or add our sites to settings to allow ClickPOS pop-ups.

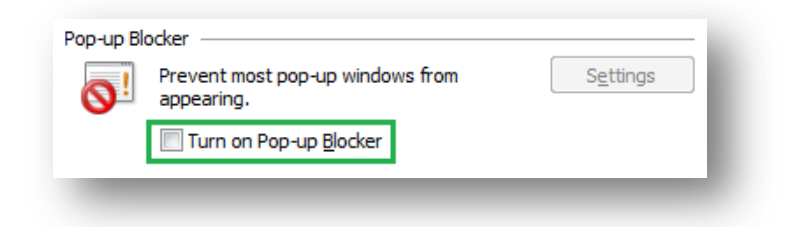

- 10. Click OK to save.
- 11. Reboot your PC.

## Troubleshooting

Please contact ClickPOS Support for all troubleshooting on 03 9092 5300 (Option 2)